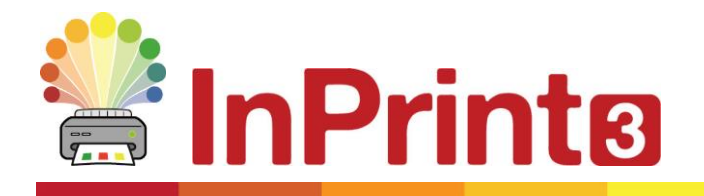

Hemsida: Telefon: E-post: www.symbolbruket.se 013 - 712 70 support@symbolbruket.se

# **Aktiveringsguide InPrint 3**

Ange licenskod

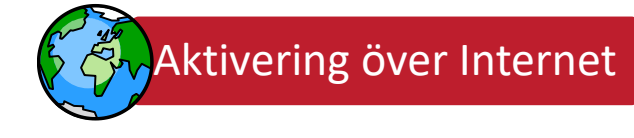

Om din dator har tillgång till Internet så är det här det enklaste och snabbaste sättet att aktivera InPrint 3.

Om du försöker aktivera InPrint 3 på en dator som är anslutet till ett större nätverk, skola eller arbetsplats, så kan du behöva ange Proxyinställningarna för nätverket för att aktiveringen ska kunna genomföras. Du kommer att kunna ange detta under aktiveringen.

## Manuell aktivering

Om din dator inte har tillgång till Internet så kan du aktivera InPrint3 med genom att göra en **Manuell** aktivering på något av följande sätt:

- Använda en annan dator
   Om du har tillgång till Internet via en annan dator, gå till <u>http://activation.widgit.com</u> på den datorn och välj att Aktivera din installation.
- Via telefon Du kan också ringa till oss på ordinarie kontorstid så hjälper vi till med aktiveringen av din installation.

### Widgit produktaktivering

Med Widgit produktaktivering kan du aktivera och hantera licenserna för dina Widgit-produkter, som till exempel InPrint 3.

Widgit produktaktivering öppnas från Windows startmeny, eller från Windows programkatalog:

#### C:\Program Files\Widgit\Common Files\Activator

### Före aktiveringen

#### Kontrollera att du har rättighet att installera program på datorn

För att kunna installera ditt nya program så behöver du ha administratörsrättigheter på datorn. Nästan alla privata användare har detta som standard, men i större nätverk som i skolor och på arbetsplatser kan du behöva kontakta en tekniker.

### Så här gör du aktiveringen

#### 1. Öppna Widgit produktaktivering

Med Widgit produktaktivering kan du:

- Se aktuella licenser för alla dina Widgitprodukter.
- Se licenskoderna för alla aktiverade Widgitprodukter på datorn.
- Begära att få en gratis prova-på-licens via epost för program som du inte har licens för.
- Ange och aktivera en licens för tillhörande Widgit-produkt.

| Widgit programserie        |                                                                                            |          |
|----------------------------|--------------------------------------------------------------------------------------------|----------|
| Status för programlicenser |                                                                                            |          |
| <b>Widgit</b>              | Så här ser licensstatusen ut för dina Widgitprodukter.                                     | 1.121    |
|                            | Engelskt språktillägg Vaa loanskod 📝 Aktiverad                                             | Î        |
|                            | Svenskt språktillägg Via konskod                                                           |          |
| $( \circ )$                | ✓ Inte aktiverade produkter                                                                | - 1      |
|                            |                                                                                            | 1 =      |
| - 🔶                        | InPrint Inte aktiverad                                                                     | ļ        |
|                            | Begär en gratis prova-pl<br>Aktivera en licenskod                                          | l-licens |
|                            | Skriv in licenskoden för det köpta progammet eller för prova-på-licensen i<br>fölsat nødan |          |
|                            | Aktiver                                                                                    |          |
|                            | Ladda ner program som                                                                      | saknas   |
|                            | Veritus                                                                                    |          |
| www.widait.com             |                                                                                            |          |

#### 2. Ange en licenskod att aktivera

Ange en licenskod för valfri Widgit-produkt så kommer den automatiskt att kontrolleras.

En **grön bock** eller ett **rött kryss** visar om licenskoden godkändes eller inte.

Klicka på Aktivera när licenskoden har godkänts.

#### 3. Aktivera

Nästa steg är att välja hur du vill göra aktiveringen.

| Widgit programserie<br>Status för programicenser |                                                                                                    |
|--------------------------------------------------|----------------------------------------------------------------------------------------------------|
| Widgit                                           | Så här ser lcensstatusen ut för dina Widgiprodukter.  Engelskt språktillägg Visa loosskod Aktiverad |
| 0                                                | Svenskt språktillägg Via keeskod Aktiverad                                                          |
| $\mathbf{i}$                                     | InPrint Inte aktiverad                                                                              |
|                                                  | Begär en gratis prova-på-kcer<br>Aktivera en licenskod                                              |
|                                                  | Skriv in Icenskoden för det köpta progammet eller för prova på-Icensen i fältet nedan.              |
|                                                  | Ladda ner program som sakna<br>Verkturg                                                             |
| ww.widait.com                                    |                                                                                                    |

### Aktivering över Internet

Det här är det enklaste och snabbaste sättet att aktivera en licens.

Välj det här alternativet när din dator har tillgång till Internet.

Om du försöker aktivera via en dator som är anslutet till ett större nätverk, skola eller arbetsplats, så kan du behöva ange Proxy-inställningarna för nätverket för att aktiveringen ska kunna genomföras.

Klicka på **Inställningar för Proxy Server** och ange dessa.

Klicka på Nästa för att fortsätta.

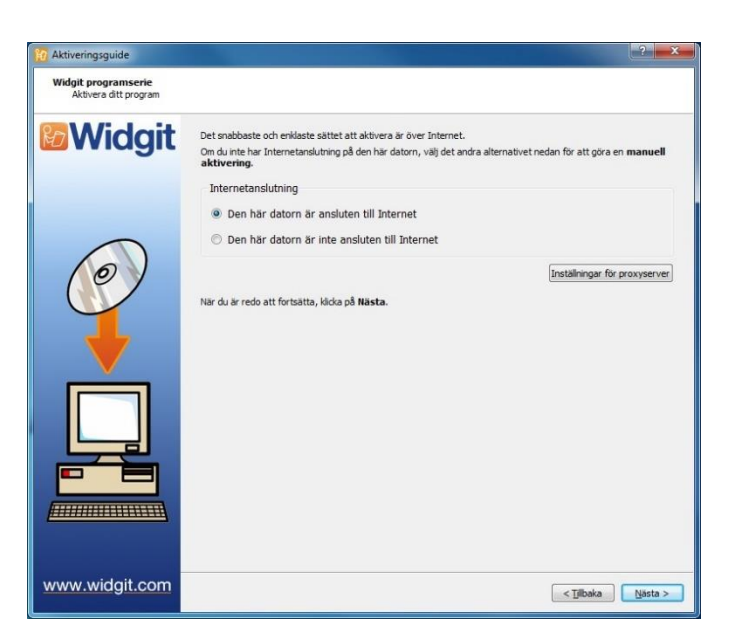

Nu visas resultatet från aktiveringen.

Om aktiveringen lyckades så klicka på **Nästa**. Nu kommer startsidan för aktivering att visas där du kan välja att aktivera ytterligare en licens, eller att avluta aktiveringsprocessen.

Om aktiveringen inte gick att slutföra så kan det bero på något problem med din Internetanslutning. Klicka i så fall på Tillbaka och prova att istället att göra en **Manuell aktivering**.

| 10 Aktiveringsguide                                  |                                                                                                    | ? ×     |
|------------------------------------------------------|----------------------------------------------------------------------------------------------------|---------|
| Widgit programserie<br>Resultat av produktaktivering | en                                                                                                    |         |
| <b>Widgit</b>                                        | Alla dina produkter har aktiverats.                                                                                                    |         |
|                                                      | Engelskt språktillägg                                                                                                    |         |
|                                                      | Aktiveringen genomfördes ✔                                                                                                    |         |
|                                                      | Det här är första gången som den här produkten aktiveras på den här datorn.<br>W har inte dina användaruppgifter för den här produkten.  |         |
|                                                      | Svenskt språktillägg Aktiveringen genomfördes                                                                                            |         |
|                                                      | Det här är första gången som den här produkten aktiveras på den här datorn.<br>Vi har inte dina användaruppgifter för den här produkten. |         |
|                                                      | Aktivoringen genemfördes                                                                                                    |         |
|                                                      | Det här är första gången som den här produkten aktiveras på den här datorn.<br>Wi har inte dina användaruppgifter för den här produkten. |         |
|                                                      |                                                                                                    |         |
| www.widgit.com                                       | < Ţjilbaka                                                                                                    | Nästa > |

### Manuell aktivering

Om din dator inte har tillgång till, eller kan aktivera över Internet, så välj då att istället göra en **Manuell aktivering**.

Klicka på Nästa för att fortsätta.

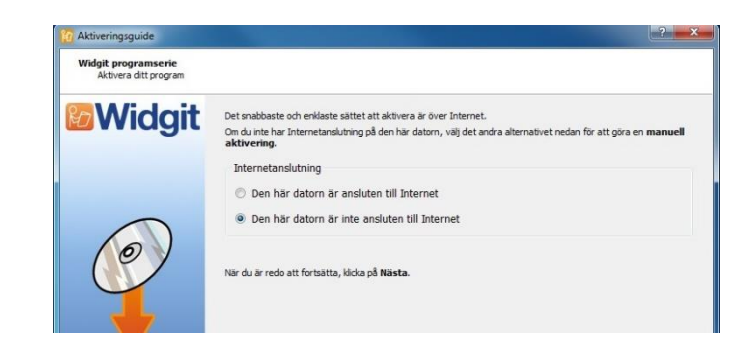

Du kan nu välja att aktivera med hjälp av en **annan** dator, eller via telefon.

Oavsett vilket du väljer kommer du att behöva Licenskod och ett unikt Dator ID. Båda dessa kommer att visas på skärmen.

Låt aktiveringsguiden ligga kvar på skärmen och gå till <u>https://activation.widgit.com</u> för att därifrån få en aktiveringskod.

Välj Aktivera din installation och välj produkt. Fyll i din **licenskod** och ditt **Dator-ID.** Klicka på knappen Aktivera.

Efter att ha angivit licenskoden och dator ID kommer du att få en tillhörande **Aktiveringskod**. Gå tillbaka till Aktiveringsguiden och skriv in koden i rutan för aktiveringskoden.

En grön bock kommer att visas när aktiveringskoden har godkänts. Klicka på **Nästa** för att aktivera.

Resultatet från aktiveringen kommer nu att visas.

Om aktiveringen lyckades så klicka på **Nästa**. Nu kommer startsidan för aktivering att visas där du kan välja att aktivera ytterligare en licens, eller att avluta aktiveringsprocessen.

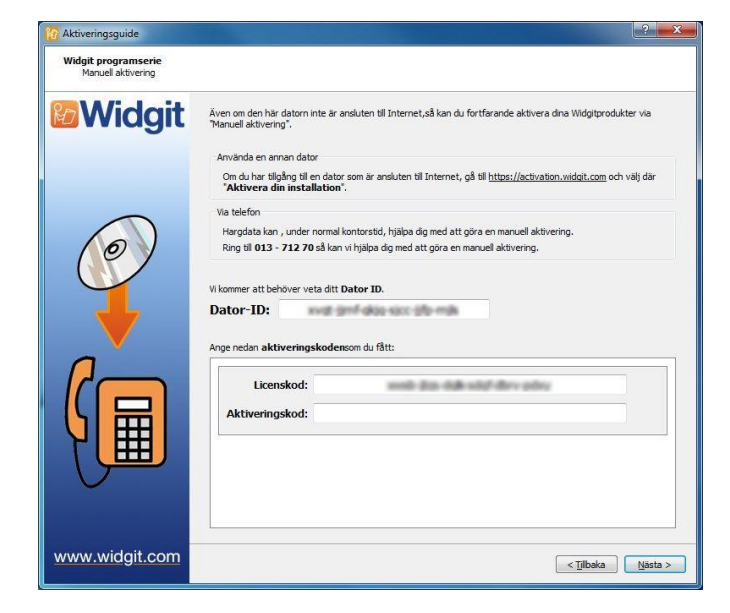

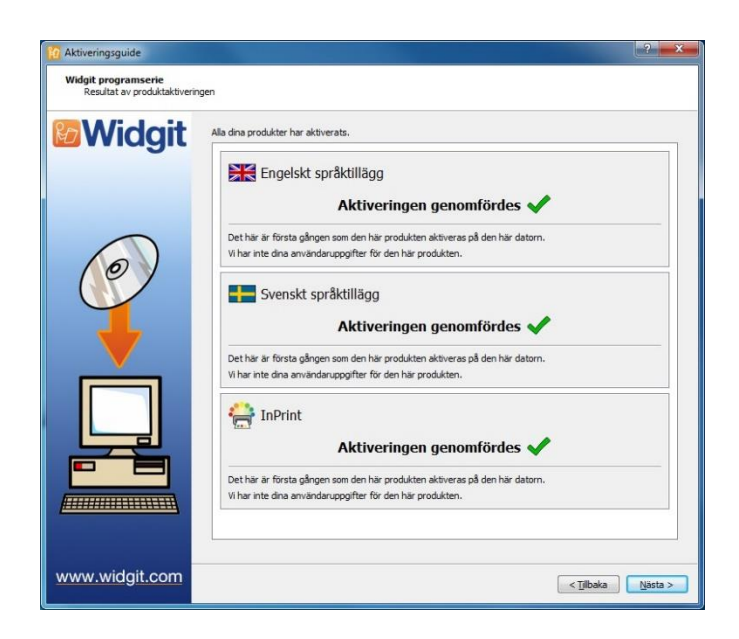